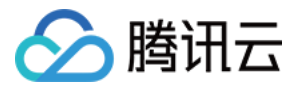

# 宙斯盾安全防护 SDK 文档

# 产品文档

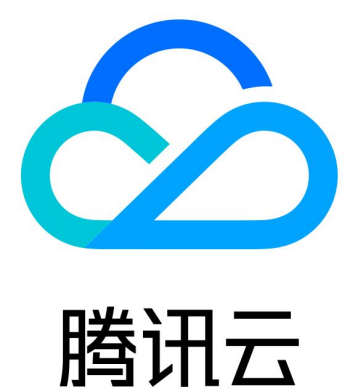

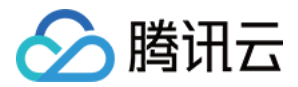

【版权声明】

©2013-2020 腾讯云版权所有

本文档(含所有文字、数据、图片等内容)完整的著作权归腾讯云计算(北京)有限责任公司单独所有,未经腾讯 云事先明确书面许可,任何主体不得以任何形式复制、修改、使用、抄袭、传播本文档全部或部分内容。前述行为 构成对腾讯云著作权的侵犯,腾讯云将依法采取措施追究法律责任。

【商标声明】

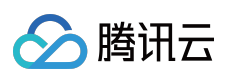

及其它腾讯云服务相关的商标均为腾讯云计算(北京)有限责任公司及其关联公司所有。本文档涉及的第三方主体 的商标,依法由权利人所有。未经腾讯云及有关权利人书面许可,任何主体不得以任何方式对前述商标进行使用、 复制、修改、传播、抄录等行为,否则将构成对腾讯云及有关权利人商标权的侵犯,腾讯云将依法采取措施追究法 律责任。

【服务声明】

本文档意在向您介绍腾讯云全部或部分产品、服务的当时的相关概况,部分产品、服务的内容可能不时有所调整。 您所购买的腾讯云产品、服务的种类、服务标准等应由您与腾讯云之间的商业合同约定,除非双方另有约定,否则,腾讯云对本文档内容不做任何明示或默示的承诺或保证。

【联系我们】

我们致力于为您提供个性化的售前购买咨询服务,及相应的技术售后服务,任何问题请联系 4009100100。

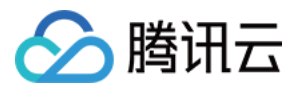

# 文档目录

SDK 文档 水印 SDK

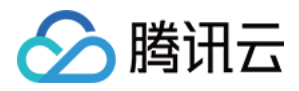

# SDK 文档 水印 SDK

最近更新时间: 2020-04-14 15:41:33

# SDK 准备

下载相关 Demo 及 SDK。本文主要包括 Android、iOS 和 Windows 三个版本的接入指南。

### Android 接入

#### 预备工作

• 接入 SDK 需要完成以下步骤:

i. 根据运行平台选择相应的 so 文件,将 so 文件和 jar 文件拷贝到工程目录下并添加依赖。

ii. 调用 SDK 接口函数 , 生成水印信息。

iii. 发送报文时,将20字节水印信息放在消息体前面。

• SDK 文件包含 so 文件和 jar 文件,目录结构如下:

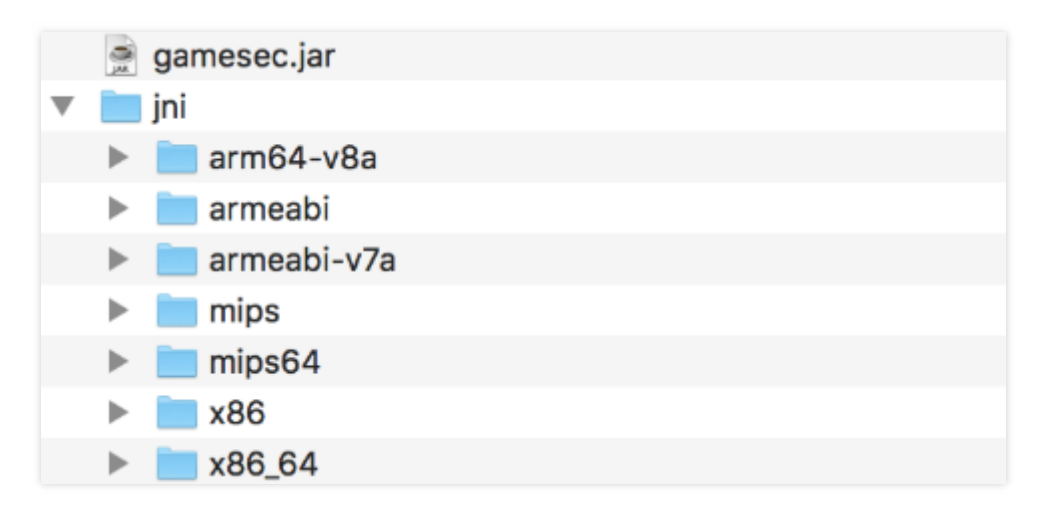

- SDK API 说明:
  - 。 程序包: com.gamesec
  - 。 类: Mark
- 接口说明:

| 接口名称                 | 说明   |
|----------------------|------|
| CreateSDKBuffFromStr | 生成水印 |

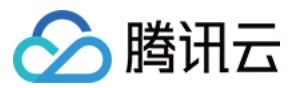

#### 接入步骤 (Android Studio)

1. 将 sdk/android 文件夹下的内容拷贝到工程目录的 libs 文件夹下:

| ► | build       |
|---|-------------|
| - | libs        |
|   | 🕨 🖿 jni     |
|   | gamesec.jar |

2. 修改项目的 build.gradle 文件,设置 jni 文件目录,添加 jar 依赖:

```
android {
sourceSets {
main {
jniLibs.srcDirs =['libs/jni'] // 设置 jni 目录
}
}
dependencies {
implementation files('libs/gamesec.jar') // 添加依赖
}
```

3. Eclipse 接入方法类似,不需要配置 build.gradle 文件。

#### 接口调用

#### 1. 导入程序包。

import com.gamesec.\*;

2. 实例化 Mark 对象。

Mark mark = **new** Mark();

3. 调用 CreateSDKBuffFromStr 生成水印。

byte [] CreateSDKBuffFromStr (String pSDKinfo, String buffer, String uDeslp, int uDesPort)

。参数说明:

| 参数       | 类型     | 含义     |
|----------|--------|--------|
| pSDKinfo | String | 水印防护密钥 |

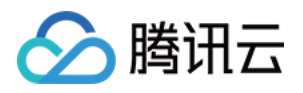

| buffer   | String | 占位参数,传入空字符串即可      |
|----------|--------|--------------------|
| uDeslp   | String | 服务器 IP,如 "1.2.3.4" |
| uDesPort | int    | 服务器端口              |

#### 返回值:

| 类型     | 含义            |
|--------|---------------|
| byte[] | 计算的水印信息,取20字节 |

#### 。 调用示例:

String pSDKinfo = "566c2dea9420eb37-b6c8-566c2dea9420eb3710525135e8485e80806a2f9c"; String uDeslp = "115.159.147.198"; int uDesPort = 8899 ; byte[] bytes = mark.CreateSDKBuffFromStr(pSDKinfo, "", uDeslp, uDesPort);

#### 4. 添加水印信息到消息体。代码示例如下:

Socket s = new Socket(uDeslp, uDesPort); OutputStream out = s.getOutputStream(); PrintWriter output = new PrintWriter(out, true); // 先传入水印信息 output.print(bytes); output.println("msg msg msg"); BufferedReader input = new BufferedReader(new InputStreamReader(s.getInputStream())); String msg = input.readLine(); s.close();

### iOS 接入

#### 预备工作

- 接入 SDK 需要完成以下步骤:
  - i. 将 SDK 文件拷贝到工程目录, Swift 工程需要添加桥文件。
  - ii. 调用 SDK 接口函数, 生成水印信息。
  - iii. 发送报文时,将 20 字节水印信息放在消息体前面。

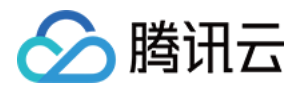

• SDK 文件包含 a 文件和 h 文件,目录结构如下:

| h gamesec.h    |  |
|----------------|--|
| 📒 libgamesec.a |  |

• 接口说明:![](https://main.qcloudimg.com/raw/4ecce64e8d49226ad683a594f4aa3cf2.png)

| 接口名称                 | 说明   |
|----------------------|------|
| CreateSDKBuffFromStr | 生成水印 |

#### 接入步骤 (Xcode)

1. 将 sdk/ios 文件夹下的内容拷贝到工程目录:

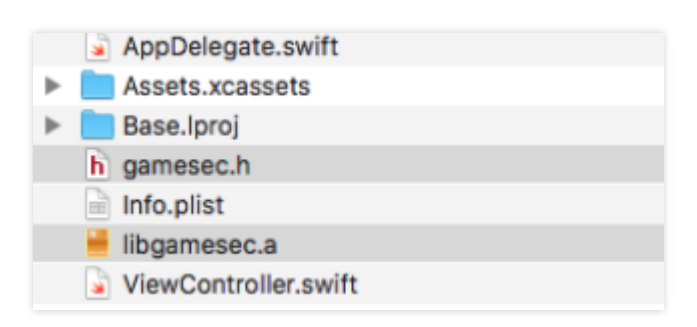

2. 将 SDK 文件添加到 Xcode。右键工程名,单击 "Add Files to"。

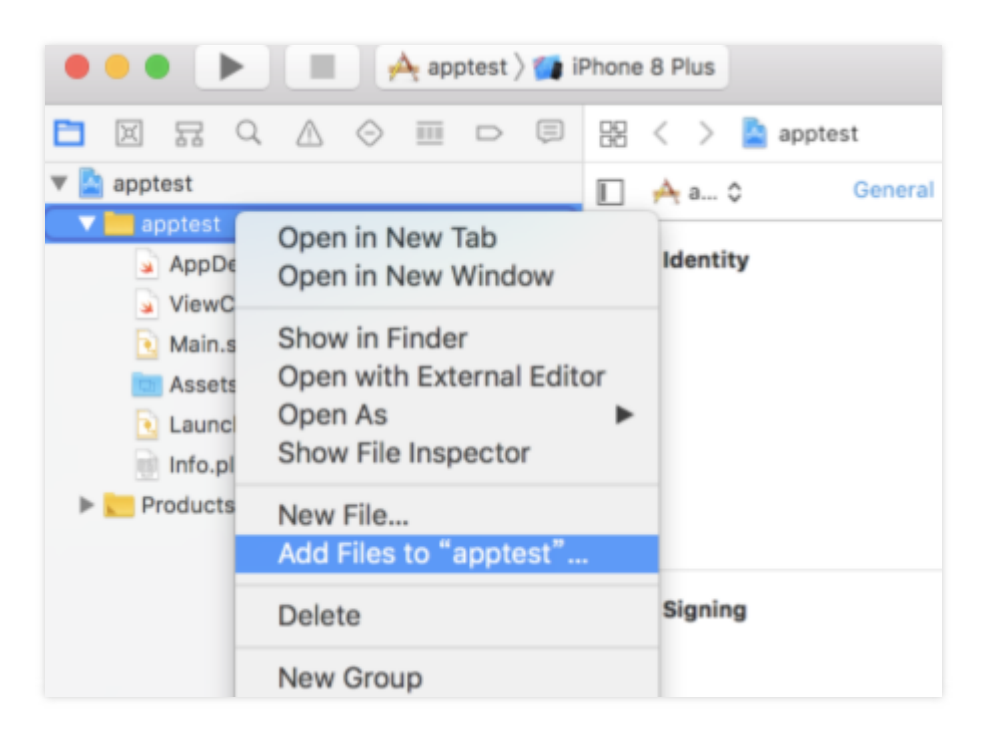

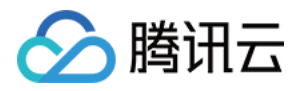

3. 在对话框中勾选 "Create folder references", 选中 SDK 的两个文件, 单击 Add。

|                                                   | ≣× apptest ≎         | ۵ | Q Search          |
|---------------------------------------------------|----------------------|---|-------------------|
| Desktop                                           | Name                 | ^ | Date Modified     |
| Documents                                         | AppDelegate.swift    |   | 今天 下午2:39         |
| Downloads                                         | Assets.xcassets      |   | 今天下午2:39          |
| C Masintash UD                                    | Base.lproj           |   | 今天 下午2:39         |
| Macintosh HD                                      | h gamesec.h          |   | 2018年9月17日 下午4:47 |
| Devices                                           | Info.plist           |   | 今天下午2:39          |
| Remote Disc                                       | 📲 libgamesec.a       |   | 2018年6月28日 下午4:38 |
| 0                                                 | ViewController.swift |   | 今天下午2:39          |
| Shared                                            |                      |   |                   |
| • Create folder re<br>Add to targets: 🕑 🕂 apptest | eferences            |   |                   |
|                                                   |                      |   |                   |
| New Folder Options                                |                      |   | Cancel Add        |

4. 左键工程名,选择 General,将 a 文件添加到 "Linked Framews and Libraries":

| Linked Frameworks and Libraries |                |            |  |
|---------------------------------|----------------|------------|--|
|                                 | Name           | Status     |  |
|                                 | 블 libgamesec.a | Required 🛟 |  |
|                                 |                |            |  |
|                                 |                |            |  |
|                                 | + -            |            |  |

5. 如果是 Swift 项目,需要创建桥文件,Object-C 项目可以跳过此步骤。创建一个 Header File,命名为 bridge.h。并在文件中添加以下代码:

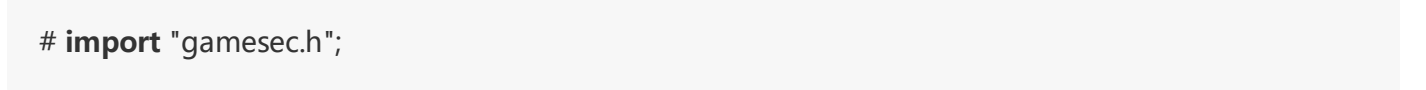

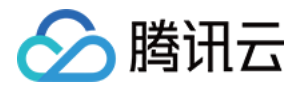

6. 左键工程名,选择 Build Settings,将 bridge.h 添加到 Object-C Bridging Header中:

| 🖿 🖾 🔜 Q 🛆 \ominus 💷 ⊃<br>V 🏝 apptest                                                   | )<br>M | S < > apptest ■ Apptest Capabilities Resource Tags Info Build Settings | Build Phases |
|----------------------------------------------------------------------------------------|--------|------------------------------------------------------------------------|--------------|
| V in apptest                                                                           |        |                                                                        |              |
| h gamesec.h                                                                            | ?      | Basic Customized Al Combined Levels +                                  | v bridging   |
| Ebgamesec.a                                                                            | ?      |                                                                        |              |
| AppDelegate.swift                                                                      |        | ▼ Swift Compiler - General                                             |              |
| ViewController.swift                                                                   |        | Setting Apptest                                                        |              |
| Main.storyboard                                                                        |        | Objective-C Bridging Header                                            |              |
| Assets.xcassets                                                                        |        | Precompile Brittoing Header Yes 🗅                                      |              |
| Assets.xcassets<br>↓ LaunchScreen.storyboard<br>↓ Info.plist<br>bridge.h A<br>Products |        | /Users/archy/Desktop/apptest/apptes                                    | tbridge.h    |

#### 接口调用

1. Swift 项目可以直接调用生成水印函数, Object-C 项目需要在使用的文件里面添加头文件:

# import "gamesec.h";

2. 调用 CreateSDKBuffFromStr 生成水印。

uint32\_t CreateSDKBuffFromStr(char \*pSDKinfo, uint8\_t \*buffer, char\* uDstlp, uint16\_tuDstPort);

#### 参数说明:

| 参数       | 类型        | 含义                 |
|----------|-----------|--------------------|
| pSDKinfo | char *    | 水印防护密钥             |
| buffer   | uint8_t * | 水印指针,输出水印结果        |
| uDeslp   | char *    | 服务器 IP,如 "1.2.3.4" |
| uDesPort | uint16_t  | 服务器端口              |

注意:

水印结果保存在参数 buffer 中,取20字节。

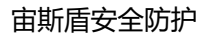

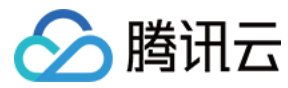

#### 3. 调用示例。

#### Swift 调用:

```
let pSDKinfo = UnsafeMutablePointer<Int8>(mutating: (
    "566c2dea9420eb37-b6c8-566c2dea9420eb3710525135e8485e80806a2f9c"
as NSString).utf8String);
var buffer = UnsafeMutablePointer<UInt8>.allocate(capacity: 20);
let uDstlp = UnsafeMutablePointer<Int8>(mutating: (
    "115.159.147.198" as NSString).utf8String);
let uDstport = UInt16.init("8899")!;
```

CreateSDKBuffFromStr(pSDKinfo, buffer, uDstlp, uDstport);

```
for i in 0 ..< 20 {
let b = (buffer+i).pointee;
// 水印信息在前20字节,注意这里输出的是 uint8
print(" \(b)");
}
**Object-C 调用: **
```

```
char *pSDKinfo = "566c2dea9420eb37-b6c8-566c2dea9420eb3710525135e8485e80806a2f9c";
uint8_t buffer[20];
char *uDstlp = "115.159.147.198";
uint16 t uDstPort = 8899;
```

CreateSDKBuffFromStr(pSDKinfo, buffer, uDstlp, uDstPort);

```
for(int i=0;i<20;i++)
{
// 水印信息在前20字节
NSLog(@"%d", (int8_t)buffer[i]);
}
```

4. 发送报文前,添加20字节水印信息到消息体前面。

## Windows 接入

#### 预备工作

SDK 为 gamesec.dll 文件,有一个生成水印的函数:

uint32\_t CreateSDKBuffFromStr(char \*pSDKinfo, uint8\_t \*buffer, char\* uDstlp, uint16\_t uDstPort);

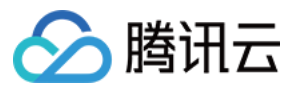

#### 参数说明:

| 参数       | 类型        | 含义                 |
|----------|-----------|--------------------|
| pSDKinfo | char *    | 水印防护密钥             |
| buffer   | uint8_t * | 水印指针,输出水印结果        |
| uDeslp   | char *    | 服务器 IP,如 "1.2.3.4" |
| uDesPort | uint16_t  | 服务器端口              |

注意:

水印结果保存在参数 buffer 中,取20字节。

#### 接口调用

在使用水印函数时,需先导入 dll 文件,可以使用 LoadLibrary 函数(需要添加 Windows.h):

#### // 定义函数指针

typedef int(\*FUNC)(char \*, uint8\_t \*, char\*, uint16\_t); // 设置 dll 路径 HINSTANCE Hint = ::LoadLibrary(L"E:\\sdk\\gamesec.dll"); FUNC CreateSDKBuffFromStr = (FUNC)GetProcAddress(Hint, "CreateSDKBuffFromStr");

完整调用示例:

//保存水印 uint8\_t buffer[BUFFER\_SIZE]; memset(buffer, 0, BUFFER\_SIZE);

int UDP\_TEST\_PORT = 8899;

const char \* CONST\_UDP\_SERVER\_IP = "115.159.147.198"; char \* UDP\_SERVER\_IP = new char[strlen(CONST\_UDP\_SERVER\_IP)]; strcpy(UDP\_SERVER\_IP, CONST\_UDP\_SERVER\_IP);

const char \* CONST\_pSDKinfo =
"566c2dea9420eb37-b6c8-566c2dea9420eb3710525135e8485e80806a2f9c";
char \* pSDKinfo = new char[strlen(CONST\_pSDKinfo)];
strcpy(pSDKinfo, CONST\_pSDKinfo);

#### // 调用10次

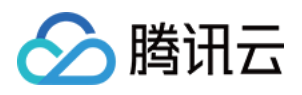

```
for (int i = 0; i < 5; i++) {
    CreateSDKBuffFromStr(pSDKinfo, buffer, (char *)UDP_SERVER_IP, UDP_TEST_PORT);</pre>
```

```
for (int i = 0; i <= 20; i++)
{
// 水印在前20字节
printf("%d ", (int8_t)buffer[i]);
}
printf("\n\n");
}
```